# **KARTA PRACY**

## TEMAT: Kompozycje graficzne w programie GIMP.

- 1. Skopiuj do swojego folderu zdjęcia udostępnione przez nauczyciela: motyla, róży i łąki.
- 2. Uruchom program GIMP.
- 3. Otwórz pobrane pliki w programie GIMP: **Plik**  $\rightarrow$  **Otwórz**.
- 4. W oknie obrazu z różą wybierz narzędzie Różdżka i i kliknij lewym przyciskiem myszy, aby zaznaczył się cały obszar tła, a następnie wciśnij klawisz Delete (powinno zostać usunięte czarne tło, a pozostać róża).
- 5. Usuń białe tło z obrazu z różą: Kolory  $\rightarrow$  Zmiana koloru na alfę.
- 6. Kliknij poza obszarem zamalowania lub wybierz **Zaznaczenie**  $\rightarrow$  **Brak**.
- Zaznacz cały obszar z różą (CTRL+A), a następnie skopiuj (Ctrl+C) i wklej (CTRL+V) do obrazu z łąką.
- Kliknij prawym przyciskiem myszki w Oderwane zaznaczenie, które pojawiło się na Listwie warstw i wybierz opcję Do nowej warstwy. Nadaj nową nazwę warstwie – "róża".

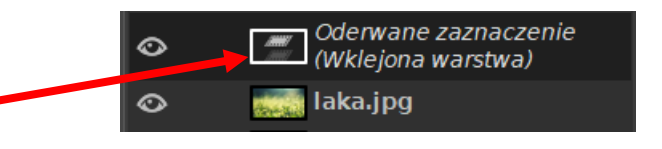

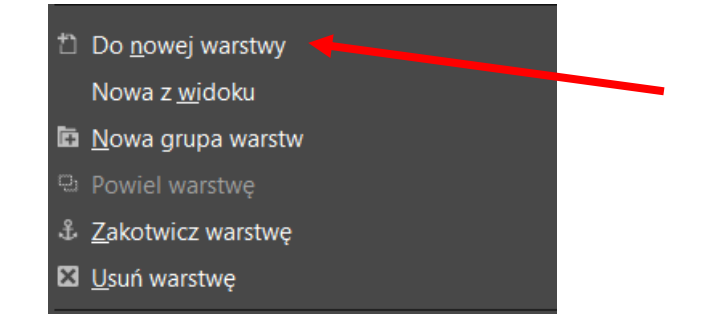

- 9. Dopasuj wielkość róży do obrazu za pomocą narzędzia Skalowanie (SHIFT+S)
- 10. Za pomocą narzędzia **Przesunięcie** wiak wiak w odpowiednim miejscu na tle łąki.
- 11. W oknie obrazu z motylem wybierz narzędzie **Inteligentne nożyce (I)** i zaznacz znajdującego się na zdjęciu motyla. Po zaznaczeniu interesującego cię fragmentu (pamiętaj o zamknięciu łańcucha zaznaczenia), naciśnij klawisz **ENTER**.
- 12.Zaznaczonego motyla skopiuj (Ctrl+C) i wklej (Ctrl+V) do nowej warstwy z obrazem łąki.

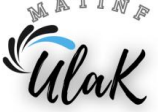

- 2 | Strona
- 13. Kliknij prawym przyciskiem myszki w Oderwane zaznaczenie, które pojawiło się na Listwie warstw i wybierz opcję Do nowej warstwy. Nadaj nową nazwę warstwie – "motyl".
- 14. Dopasuj wielkość motyla do obrazu za pomocą narzędzia **Skalowanie** (SHIFT+S)

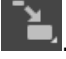

- 15.Za pomocą narzędzia **Przesunięcie (M) D** umieść motyla w odpowiednim miejscu na tle łąki i róży.
- 16. Rozmycie krawędzi obiektu widocznego na obrazie:
  - a) Zaznacz warstwę z motylem i wybierz narzędzie

Rozmycie/wyostrzenie (SHIFT+U) W opcjach dostępnych dla tego narzędzia wybierz Rozmywanie, zwiększ grubość pędzla i

staw duże **Tempo** np. 90. Następnie na wciśniętym lewym przycisku myszy przesuwaj wzdłuż krawędzi motyla, aby ją rozmyć.

- b) Powtórz czynności z podpunktu **a** dla róży.
- 17.W oknie warstw dodaj nową warstwę: kliknij prawym przyciskiem myszy i wybierz **Nowa warstwa**. Nadaj nową nazwę warstwie "ramka".
- 18. Nowo powstałą warstwę wypełnij jednolitym kolorem za pomocą narzędzia

#### Wypełnienie kubełkiem (SHIFT+B)

- 19. Wybierz odpowiednie narzędzie Zaznaczenie eliptyczne (E)
- 20.W oknie tworzenie obrazu zaznacz potrzebny obszar na ekranie pojawi się ruchoma elipsa w ramce.
- 21.Wybierz opcję **Edycja** → **Rysuj wzdłuż zaznaczenia** (jeśli chcesz obrysować zaznaczenie) i w otwartym oknie zaznacz odpowiednie polecenia.
- 22. Wciśnij klawisz **Delete**, aby usunąć eliptyczny zaznaczony obszar.
- 23. Kliknij poza obszarem zamalowania lub wybierz **Zaznaczenie**  $\rightarrow$  **Brak**.
- 24.Za pomocą narzędzia **Tekst (T)** A wpisz tekst "*W dniu imienin*", a następnie wybierz rozmiar czcionki i rodzaj czcionki.
- 25. Za pomocą narzędzia **Przesunięcie (M)** tumieść napis w odpowiednim miejscu na tle łąki.

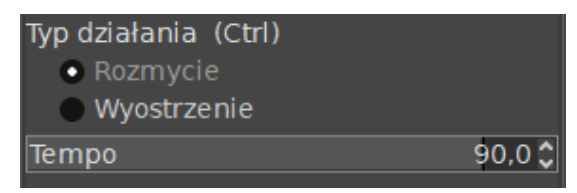

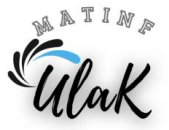

26. Do napisu dodaj efekt rzucania cienia: Filtry → Światło i cień → Rzucanie cienia.
Ustaw opcje zgodnie z poniższym zdjęciem.

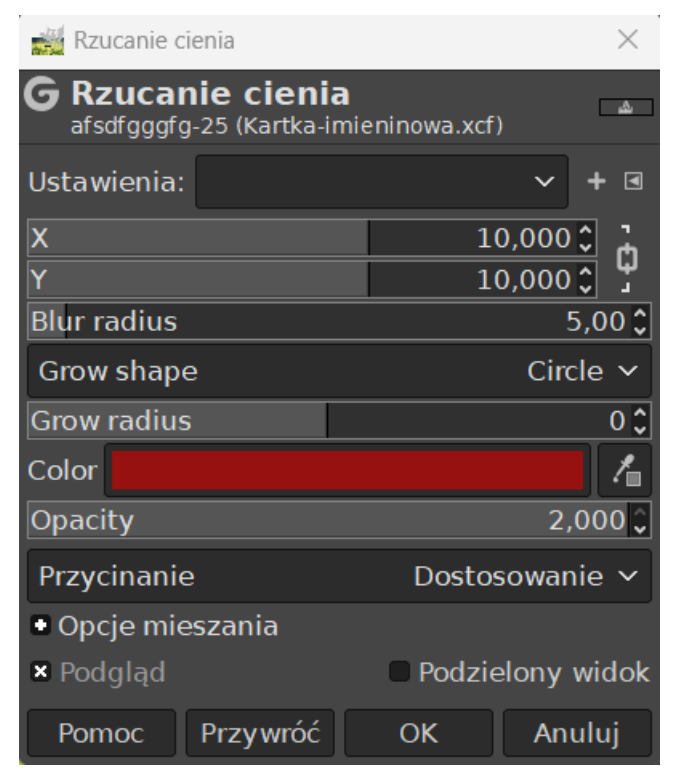

- 27. Zapisz pracę w swoim folderze pod nazwą Kartka\_imieninowa:
  - a) jako plik xcf : **Plik**  $\rightarrow$  **Zapisz jako**
  - b) jako plik jpg: Plik → Wyeksportuj

#### Przed fotomontażem:

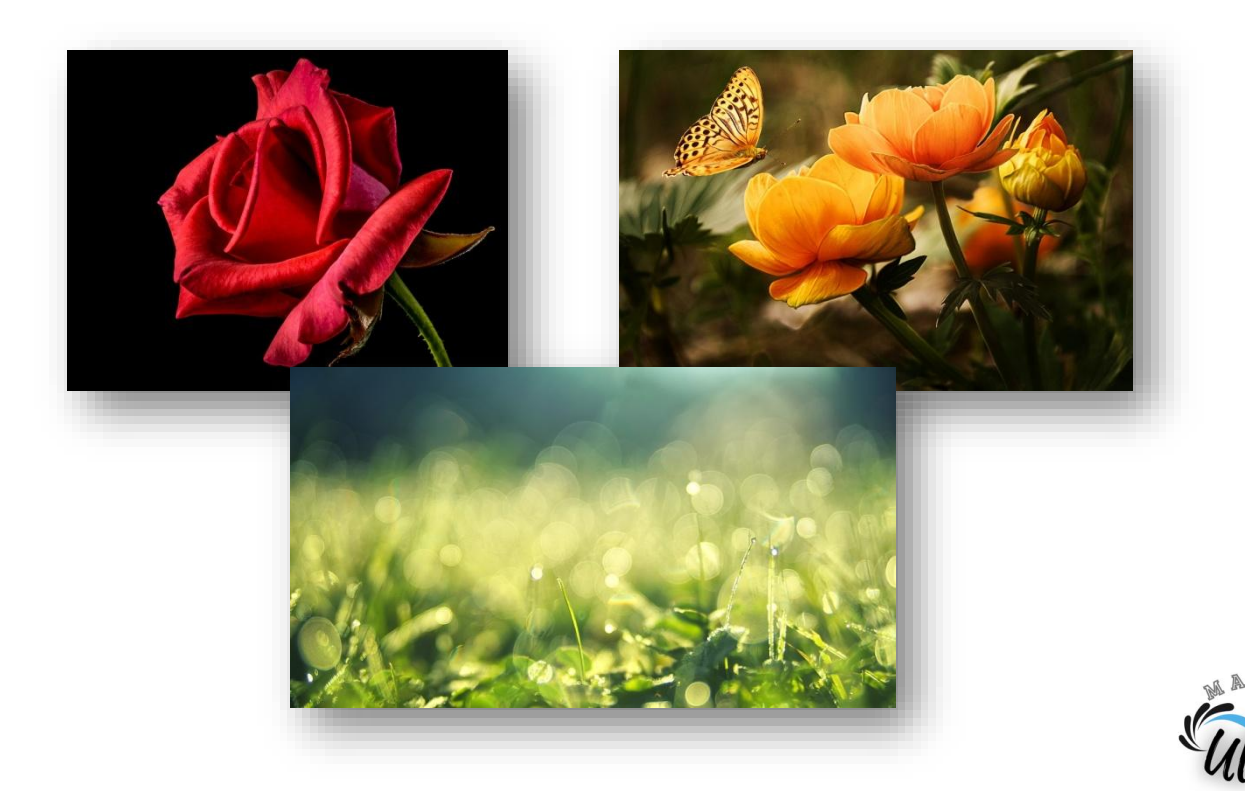

### Po fotomontażu:

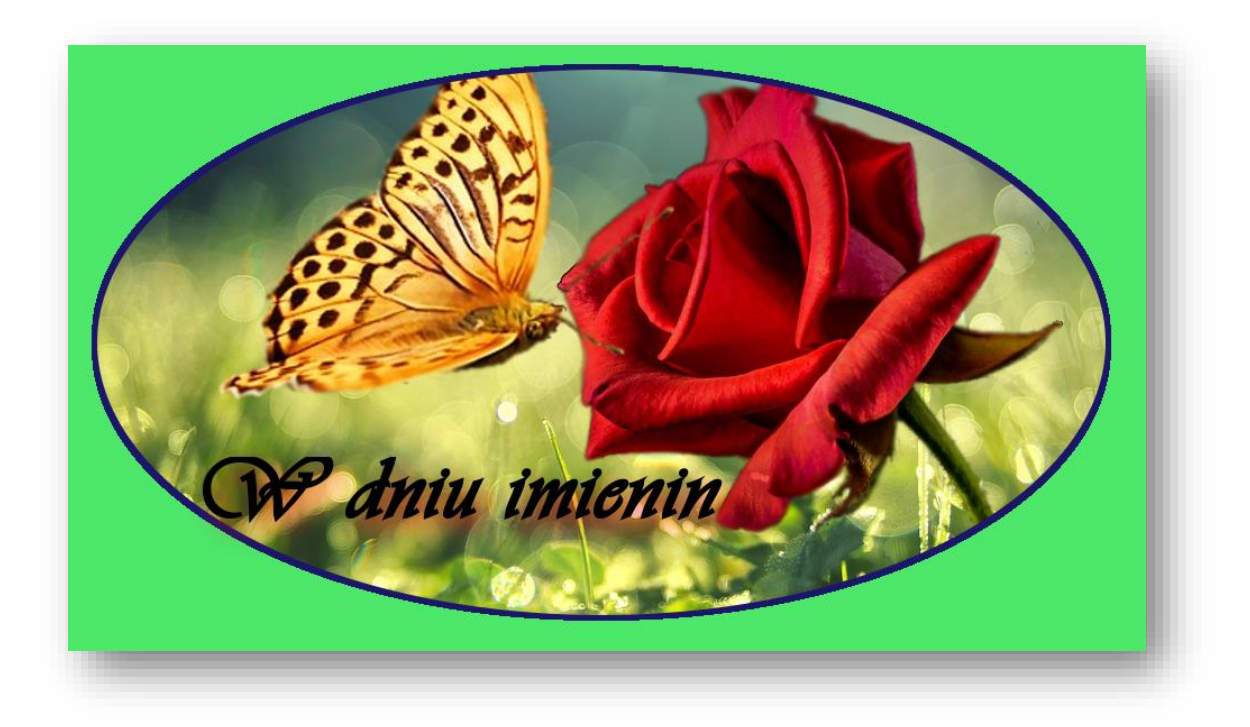

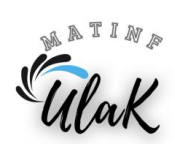